# **Troubleshooting for Batch File Rejections**

**Medical Services Branch** 

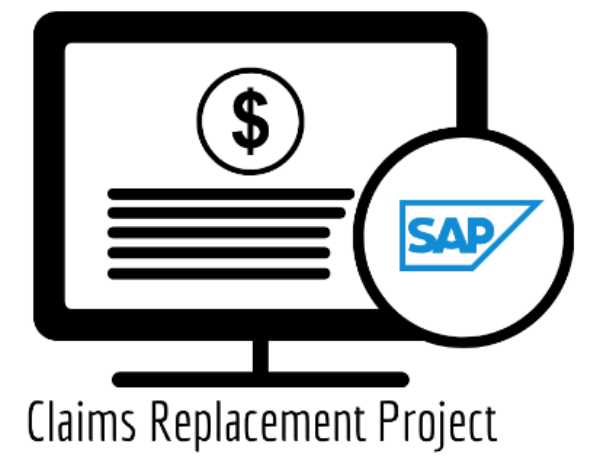

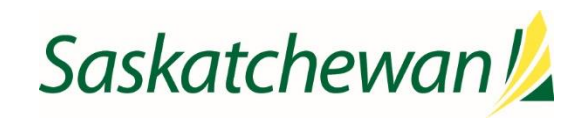

## **Table of Contents**

| Batch File Submissions and Validations                                                                                                    | 1                          |
|----------------------------------------------------------------------------------------------------|----------------------------|
| Rejections – Contact your Vendor/Software Provider                                                                                                    | 2                          |
| Vendor / Software provider responsibility                                                                                                    | 3                          |
| Example #1:                                                                                                    | 3                          |
| Example #2:                                                                                                    | 3                          |
| Example #3:                                                                                                    | 3                          |
| Rejection – Contact Medical Services Branch – 1-800-605-2965                                                                                                    | 4                          |
| Example #1: Group not authorized to submit claims for physician and clinic combination                                                                                                    | 4                          |
| Why would this occur?                                                                                                    | 4                          |
|                                                                                                    |                            |
| Corrective/Preventative Measures:                                                                                                    | 4                          |
| Corrective/Preventative Measures:<br>Example #2: Physician Not Eligible to Submit                                                                                                    | 4<br>5                     |
| Corrective/Preventative Measures:<br>Example #2: Physician Not Eligible to Submit<br>Why would this occur?                                                                                                    | 4<br>5<br>5                |
| Corrective/Preventative Measures:<br>Example #2: Physician Not Eligible to Submit<br>Why would this occur?<br>Corrective/Preventative measures:                                                                                                    | 4<br>5<br>5<br>5           |
| Corrective/Preventative Measures:<br>Example #2: Physician Not Eligible to Submit<br>Why would this occur?<br>Corrective/Preventative measures:<br>Example #3: Physician Not Eligible to Submit as a Corporation                                                               | 4<br>5<br>5<br>5<br>5      |
| Corrective/Preventative Measures:<br>Example #2: Physician Not Eligible to Submit<br>Why would this occur?<br>Corrective/Preventative measures:<br>Example #3: Physician Not Eligible to Submit as a Corporation<br>Why would this occur?                                      | 4<br>5<br>5<br>6<br>5      |
| Corrective/Preventative Measures:<br>Example #2: Physician Not Eligible to Submit<br>Why would this occur?<br>Corrective/Preventative measures:<br>Example #3: Physician Not Eligible to Submit as a Corporation<br>Why would this occur?<br>Corrective/Preventative Measures: | 4<br>5<br>5<br>6<br>6<br>5 |

## Batch File Submissions and Validations

Batch files are created using your billing software and then submitted to MSB either through your vendor/software provider or uploaded through Customer Portal. A batch file may contain claims from one or more practitioners, in one or more clinics, grouped by practitioner, clinic, and corporation combination.

A batch file submission will either be accepted or rejected (failed). When a batch submission fails, a rejection reason is provided in the validation report. The validation report can be viewed either in Customer Portal or your vendor software (for Accuro Hosted, CBS or Perspect). It is important to review the rejection description, make the appropriate changes and updates to your file and then resubmit.

It is important to understand that when a batch file submission is rejected, the <u>entire submission has been</u> <u>rejected</u>. In other words, all claims within the submission failed to upload to MSB. The validation report will identify the reason for the rejection. Steps must be taken to correct the error and then the file must be resubmitted. Failure to do this will result in your batch file not being received by MSB. The following information identifies who to contact for assistance in correcting the rejection error.

#### Before completing your batch file submission, consider the following:

- ✓ Is the practitioner eligible to submit claims to MSB?
- ✓ Am I submitting under the correct group number for the practitioner/clinic/corporation combination?
- ✓ Do I have the correct mode marked for my practitioner(s) and applied consistently on all items?
- ✓ Have I entered the Health Services Number correctly (i.e., correct number, province indicator in the correct field, Saskatchewan HSN or Out of Province number)?
- ✓ Do I have the correct service dates indicated (i.e., are the start and end date in sequence...for example:
  - Service date from: January 12, 2024, end date January 12, 2024 (correct), or
  - Service date from: January 12, 2024, end date January 12, 2023 (error).
- ✓ Do I have the correct referring doctor number indicated, if applicable?

Taking time to review your prepared batch file <u>prior</u> to submission and making the applicable corrections beforehand will help build the foundation for a successful submission.

## Rejections – Contact your Vendor/Software Provider

When the following errors are received, review the above questions to ensure the claim information entered is correct. If issues continue, contact your Vendor/Software Provider for assistance.

When a batch submission fails, the <u>entire submission has failed</u>. In other words, every single claim in that submission file failed to upload to the Claims Processing System.

| Reject Description                                                                   |
|--------------------------------------------------------------------------------------|
| 89 Record - Missing Out of Province Health Services Number                           |
| Clinic Number cannot be blank or 000                                                 |
| Duplicate Input File                                                                 |
| Group Number in the filename does not match with Group Number in Header Record       |
| Invalid Fee for Claim                                                                |
| Invalid Mode for Doctor on Claim                                                     |
| Invalid Numeric Field on Trailer                                                     |
| Invalid Record Type                                                                  |
| Invalid Sequence Number within claim                                                 |
| Missing Header Record                                                                |
| Missing Saskatchewan Health Services Number                                          |
| Missing Trailer Record                                                               |
| More than one Doctor Number in Claims Batch.                                         |
| More than seven non-hospital services for claim                                      |
| More than two hospital services for claim                                            |
| Multiple Claim Types within claim not allowed                                        |
| Multiple Modes within claim not allowed                                              |
| Multiple Records with same Claim Number and same Sequence Number                     |
| Non-Numeric Claim Number or Claim Sequence number                                    |
| Referring Practitioner cannot be 0000 or same number as Billing Practitioner Number. |
| Sequence within Comment does not correspond to Claim                                 |
| Service Date from is greater than Service Date to                                    |
| Trailer All Records count does not match program total                               |
| Trailer Service Records count does not match program total                           |
| Trailer Total Fees does not match program total                                      |

## Vendor / Software provider responsibility

Below are examples of rejections descriptions your Vendor/Software provider support will support.

#### Example #1:

| Claims Submission Validation Report                                                                     |    |                    |                      |                          |                                                                                                    |          |            |          |            |
|----------------------------------------------------------------------------------------------------|----|--------------------|----------------------|--------------------------|----------------------------------------------------------------------------------------------------|----------|------------|----------|------------|
| File Name .txt<br>Submission Date : Mon Dec 11 17:06:26 CST 2023<br>Group Number :<br>Status : Rejected |    |                    |                      |                          |                                                                                                    |          |            |          |            |
| Clinic                                                                                                  | Do | octor              | Corporation Indicato | on Claims                | Records                                                                                                    | Services | 89 Recs    | Comments | Fee Sub    |
|                                                                                                    |    | A 17 43 25 4 12 \$ |                      |                          |                                                                                                    |          | \$3,119.00 |          |            |
|                                                                                                    | То | tals:              |                      | 17                       | 43                                                                                                    | 25       | 4          | 12       | \$3,119.00 |
| Clinic                                                                                                  |    | Doct               | or No                | Corporation<br>Indicator | Reject Description Claim No                                                                                                    |          |            |          |            |
|                                                                                                    |    |                    |                      | A                        | Trailer Total Fees does not match program total * Entire<br>Submission File rejected. Contact Vendor/Software Provider to fix NA<br>input file and resubmit. |          |            |          |            |

#### Example #2:

| Claims Submission Validation Report                                                                                                    |        |                       |                           |                                                                                                    |                                                        |                                              |          |             |  |
|----------------------------------------------------------------------------------------------------|--------|-----------------------|---------------------------|----------------------------------------------------------------------------------------------------|--------------------------------------------------------|----------------------------------------------|----------|-------------|--|
| File Name :txt   Submission Date <td: 10:58:01="" 20="" 2023<="" cst="" mon="" nov="" td="">   Group Number :   Status : Rejected</td:> |        |                       |                           |                                                                                                    |                                                        |                                              |          |             |  |
| Clinic                                                                                                    | Doctor | Corporati<br>Indicato | on<br>r Claims            | Records                                                                                                    | Services                                               | 89 Recs                                      | Comments | Fee Sub     |  |
|                                                                                                    |        |                       | 45                        | 98                                                                                                    | 91                                                     | 3                                            | 2        | \$5,505.90  |  |
| Totals: 1330 2068 1990                                                                                                    |        |                       |                           |                                                                                                    |                                                        | 35                                           | 27       | \$66,904.54 |  |
|                                                                                                    |        |                       | NA                        | 89 Record - Missing Out of Province Health Services Number *<br>Entire Submission File rejected, Contact Vendor/Software<br>Provider to fix input file and resubmit. |                                                        |                                              |          | 29888       |  |
|                                                                                                    |        | NA                    | Missing S<br>Submission F | askatchewan He<br>ile rejected. Cont<br>input file :                                                                                                    | alth Services Nur<br>act Vendor/Softw<br>and resubmit. | nber <b>* E</b> ntire<br>are Provider to fix | 29915    |             |  |

#### Example #3:

| Claims Submission Validation Report                                                                                                |    |                                                                                                |       |                          |                                                                                                    |    |   |   |                    |
|----------------------------------------------------------------------------------------------------|----|------------------------------------------------------------------------------------------------|-------|--------------------------|----------------------------------------------------------------------------------------------------|----|---|---|--------------------|
| File Name : _20231212_PEND_ChangeAddress.txt   Submission Date : Fri Dec 08 16:00:19 CST 2023   Group Number :   Status : Rejected |    |                                                                                                |       |                          |                                                                                                    |    |   |   |                    |
| Clinic                                                                                                    | Do | Doctor   Corporation<br>Indicator   Claims   Records   Services   89 Recs   Comments   Fee Sub |       |                          |                                                                                                    |    |   |   |                    |
|                                                                                                    |    |                                                                                                |       | 30                       | 32                                                                                                    | 30 | 0 | 0 | \$1,194.00         |
|                                                                                                    | То | otals:                                                                                         |       | 30                       | 32                                                                                                    | 30 | 0 | 0 | <b>\$</b> 1,194.00 |
| Clinic                                                                                                    |    | Doct                                                                                           | or No | Corporation<br>Indicator | Reject Description Claim I                                                                                                    |    |   |   | Claim No           |
|                                                                                                    |    |                                                                                                |       | NA                       | Invalid Mode for Doctor on Claim * Entire Submission File<br>rejected. Contact Vendor/Software Provider to fix input file and<br>resubmit. 60099 |    |   |   |                    |

## Rejection – Contact Medical Services Branch – 1-800-605-2965

When the following errors are received, review the above questions to ensure the claim information entered is correct. If issues continue, contact Medical Service Branch for assistance.

#### **Reject Description**

Group not authorized to submit claims for physician and clinic combination

Physician Not Eligible to Submit

Physician Not Eligible to Submit as a Corporation

#### Example #1: Group not authorized to submit claims for physician and clinic combination

| Claims Submission Validation Report                                                                               |           |                          |                                                                                                    |          |  |  |  |
|----------------------------------------------------------------------------------------------------|-----------|--------------------------|----------------------------------------------------------------------------------------------------|----------|--|--|--|
| File Name : 20230914112330.txt.txt   Submission Date : Mon Jan 15 12:07:34 CST 2024   Group Number : :   Status : |           |                          |                                                                                                    |          |  |  |  |
| Clinic                                                                                                    | Doctor No | Corporation<br>Indicator | Reject Description                                                                                                    | Claim No |  |  |  |
|                                                                                                    | -         | -                        | Group not authorized to submit claims for physician and clinic combination.<br>* Entire Submission File rejected. Contact MSB (1-800-605-2965) | NA       |  |  |  |

#### Why would this occur?

- 1. The physician was not listed as an active physician in that group.
- 2. The physician has not submitted a request to be added to the group on the Physician Registry.

#### Corrective/Preventative Measures:

- ✓ Before submitting claims, ensure all physician(s) and clinic(s) in the group have been submitted to Physician Registry and Support Services unit.
- ✓ If all information has been submitted then, contact the Physician Registry and Support Services at 1-800-605-2965 to ensure the correct information has been received, and updated in the Physician Registry.

#### Example #2: Physician Not Eligible to Submit

| Claims Submission Validation Report   File Name 20240106132113.txt   Submission Date Sat Jan 06 14:21:16 CST 2024   Group Number Status   Status Rejected |         |                          |                                                   |                                                                                                    |          |         |          |            |  |
|----------------------------------------------------------------------------------------------------|---------|--------------------------|---------------------------------------------------|----------------------------------------------------------------------------------------------------|----------|---------|----------|------------|--|
| Clinic                                                                                                    | Doctor  | Corporation<br>Indicator | Claims                                            | Records                                                                                                  | Services | 89 Recs | Comments | Fee Sub    |  |
|                                                                                                    |         | В                        | 15                                                | 37                                                                                                    | 23       | 3       | 9        | \$2,649.40 |  |
|                                                                                                    |         | Α                        | 11                                                | 39                                                                                                    | 35       | 0       | 2        | \$1,641.30 |  |
|                                                                                                    | Totals: |                          | 26                                                | 76                                                                                                    | 58       | 3       | 11       | \$4,290.70 |  |
|                                                                                                    |         |                          |                                                   |                                                                                                    |          |         |          | _          |  |
| Clinic                                                                                                    | Doc     | tor No                   | Corporation<br>Indicator Reject Description Claim |                                                                                                    |          |         | Claim No |            |  |
|                                                                                                    |         |                          | В                                                 | Physician Not Eligible to Submit * Entire Submission File<br>rejected. Contact MSB (1-800-605-2965) 4902 |          |         |          | 49021      |  |
|                                                                                                    |         |                          | А                                                 | Physician Not Eligible to Submit * Entire Submission File<br>rejected. Contact MSB (1-800-605-2965) 4903 |          |         |          |            |  |

#### Why would this occur?

- 1. Physician registration is not completed in Physician Registry.
- 2. Physician is listed on Physician Registry though information is incomplete (i.e., mode agreement has not been submitted).
- 3. Physician is new to the clinic and details have either not been submitted or have not been updated in Physician Registry (i.e., clinic is not listed on Physicians profile in physician registry).

#### *Corrective/Preventative measures:*

- ✓ Check that the correct physician information is on your submission (i.e., correct doctor, clinic, group number, correct mode).
- Before submitting claims for a new physician, ensure the correct and completed information has been submitted to the Physician Registry and Support Services unit and that communication has been received indication your request has been activated.
- ✓ Contact the Physician Registry and Support Services unit at 1-800-605-2965 to ensure the correct information is listed on the Physician Registry (i.e., doctor & clinic information, correct start date in clinic).

#### **MSB** Related Support

#### Example #3: Physician Not Eligible to Submit as a Corporation

| Claims Submission Validation Report                                                                                            |         |                          |                          |                                                                                                    |          |         |          |         |
|----------------------------------------------------------------------------------------------------|---------|--------------------------|--------------------------|----------------------------------------------------------------------------------------------------|----------|---------|----------|---------|
| File Name   20240111000001.txt     Submission Date   Thu Jan 11 16:16:10 CST 2024     Group Number   :     Status   : Rejected |         |                          |                          |                                                                                                    |          |         |          |         |
| Clinic                                                                                                    | Doctor  | Corporation<br>Indicator | n Claims                 | Records                                                                                                    | Services | 89 Recs | Comments | Fee Sub |
|                                                                                                    |         | Α                        | 1                        | 8                                                                                                    | 1        | 1       | 4        | \$39.80 |
|                                                                                                    | Totals: |                          | 1                        | 8                                                                                                    | 1        | 1       | 4        | \$39.80 |
|                                                                                                    |         |                          |                          |                                                                                                    |          |         |          | _       |
| Clinic                                                                                                    | Doc     | tor No                   | Corporation<br>Indicator | Reject Description Claim No                                                                                             |          |         |          |         |
|                                                                                                    |         |                          | A                        | Physician Not Eligible to Submit as a Corporation * Entire NA<br>Submission File rejected. Contact MSB (1-800-605-2965) |          |         |          |         |

#### Why would this occur?

The physician submitted billing with the corporation indicator checked when there is no corporation information listed on Physician Registry.

#### Corrective/Preventative Measures:

- ✓ Verify whether the Physician has a corporation or not before checking the corporation indicator on your claim.
- ✓ Contact the Physician Registry and Support Services unit at 1-800-605-2965 to ensure the correct corporation information is listed on the Physician Registry.

### Rejection – Other - Reconcile account after the Claims Processing Run.

When the following rejections are received no action is required as the batch submission has been received by Medical Services and all claims within the batch will be processed. It is recommended to reconcile your account after the Claims Processing Run.

| Reject Description                                                                                                    | Action                   |
|----------------------------------------------------------------------------------------------------|--------------------------|
| WARNING: Comment does not follow a Service record however file has been processed.                                                         | File has been processed. |
| WARNING: Lone 89 record however file has been processed.                                                                                   | File has been processed. |
| WARNING: Lone Comment record however file has been processed.                                                                              | File has been processed. |
| WARNING: There was more than one Reciprocal Billing<br>Record for this claim. The extra record was dropped, and<br>the claim was accepted. | File has been processed. |

## Contact your Vendor/Software Provider

| Reject Description                                                                   |
|--------------------------------------------------------------------------------------|
| 89 Record - Missing Out of Province Health Services Number                           |
| Clinic Number cannot be blank or 000                                                 |
| Duplicate Input File                                                                 |
| Group Number in the filename does not match with Group Number in Header Record       |
| Invalid Fee for Claim                                                                |
| Invalid Mode for Doctor on Claim                                                     |
| Invalid Numeric Field on Trailer                                                     |
| Invalid Record Type                                                                  |
| Invalid Sequence Number within claim                                                 |
| Missing Header Record                                                                |
| Missing Saskatchewan Health Services Number                                          |
| Missing Trailer Record                                                               |
| More than one Doctor Number in Claims Batch.                                         |
| More than seven non-hospital services for claim                                      |
| More than two hospital services for claim                                            |
| Multiple Claim Types within claim not allowed                                        |
| Multiple Modes within claim not allowed                                              |
| Multiple Records with same Claim Number and same Sequence Number                     |
| Non-Numeric Claim Number or Claim Sequence number                                    |
| Referring Practitioner cannot be 0000 or same number as Billing Practitioner Number. |
| Sequence within Comment does not correspond to Claim                                 |
| Service Date from is greater than Service Date to                                    |
| Trailer All Records count does not match program total                               |
| Trailer Service Records count does not match program total                           |
| Trailer Total Fees does not match program total                                      |

## Contact Medical Services Branch – 1-800-605-2965

| contact medical Schnees Branch 1 600 605 2905                              |
|----------------------------------------------------------------------------|
| Reject Description                                                         |
| Group not authorized to submit claims for physician and clinic combination |
| Physician Not Eligible to Submit                                           |
| Physician Not Eligible to Submit as a Corporation                          |

## Other - Reconcile account after the Claims Processing Run.

| Reject Description                                                                 | Action                   |
|------------------------------------------------------------------------------------|--------------------------|
| WARNING: Comment does not follow a Service record however file has been processed. | File has been processed. |
| WARNING: Lone 89 record however file has been processed.                           | File has been processed. |
| WARNING: Lone Comment record however file has been processed.                      | File has been processed. |
| WARNING: There was more than one Reciprocal Billing Record for this claim.         | File has been processed. |
| The extra record was dropped, and the claim was accepted.                          |                          |